Facoltà di Medicina e Psicologia

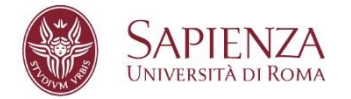

# ISTRUZIONI PER LA PROVA D'ACCESSO per i corsi: Cognitive Neuroscience Applied Dynamic and Clinical Psychology

14 luglio 2025 ore 13.00

### SESSIONI DI VERIFICA DI CONNESSIONE E STRUMENTAZIONE

Gli studenti che vogliano effettuare una prova di connessione al sistema, della regolarità della postazione in cui svolgeranno la prova e di accesso ad Exam.net potranno collegarsi nei seguenti giorni ed orari nella stanza ZOOM dedicata:

### https://uniroma1.zoom.us/j/83330704404

dove sarà presente un operatore che guiderà lo studente nella prova dei dispositivi e nella verifica ambientale.

Orari sessioni di prova:

- mer 09 luglio 2025 ore 10/12
- gio 10 luglio 2025 ore 14/16
- ven 11 luglio 2025 ore 10/12

# Predisposizione della stanza e dei dispositivi

Devi allestire la stanza prima dell'orario previsto per il test, rispettando le indicazioni come nelle figure:

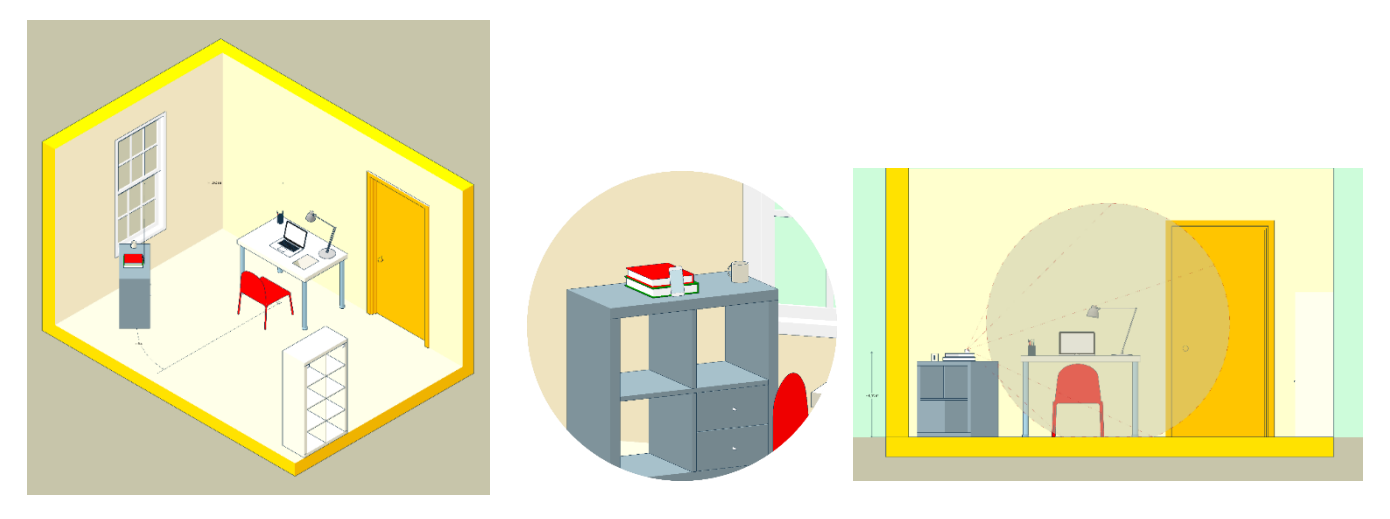

- scegli una stanza della casa silenziosa e correttamente illuminata (studio, cucina, camera da letto, etc.)
- posiziona il PC e il dispositivo mobile in modo tale da evitare riflessi e abbagliamenti, quindi con la fonte di luce (naturale o artificiale) che si propaga preferibilmente da destra o sinistra
- posiziona alle tue spalle un supporto (libreria, mensola, treppiede etc.) su cui, solo quando la commissione d'aula virtuale lo richiede, dovrai collocare il dispositivo mobile con l'inquadratura della videocamera rivolta alla scrivania; il supporto dovrà avere:
  - un'angolazione rispetto alla scrivania di circa 45°
  - un'altezza da terra massima di 1,50 metri
  - una distanza dalla scrivania di circa 1,50 metri

### Dispositivi necessari:

- 1 computer fisso o notebook dotati di telecamera, microfono, altoparlante e connessione stabile ad internet (**Dispositivo 1**).
- 1 cellulare o tablet con medesime caratteristiche (Dispositivo 2) con l'app ZOOM installata e aggiornata.

## Come posizionarsi il giorno del test:

- dovrai indossare indumenti in cui non è possibile nascondere oggetti (come felpe con tasche, giacche, giacconi)
- dovrai disporti in maniera centrata rispetto allo schermo del PC
- sulla scrivania dovranno esserci solo il PC, fogli bianchi, una penna. Devi rimuovere qualsiasi altro oggetto o strumento diversi da quelli precedentemente elencati (eccetto eventuali strumenti compensativi riconosciuti alle persone con DSA e/o disabilità)
- dovrai avere con te il dispositivo mobile con cui ci ti collegherai a ZOOM per l'accesso all'aula virtuale (dispositivo 2); il dispositivo 2 dovrà essere posizionato sul supporto alle tue spalle solo quando la commissione d'aula te lo indicherà

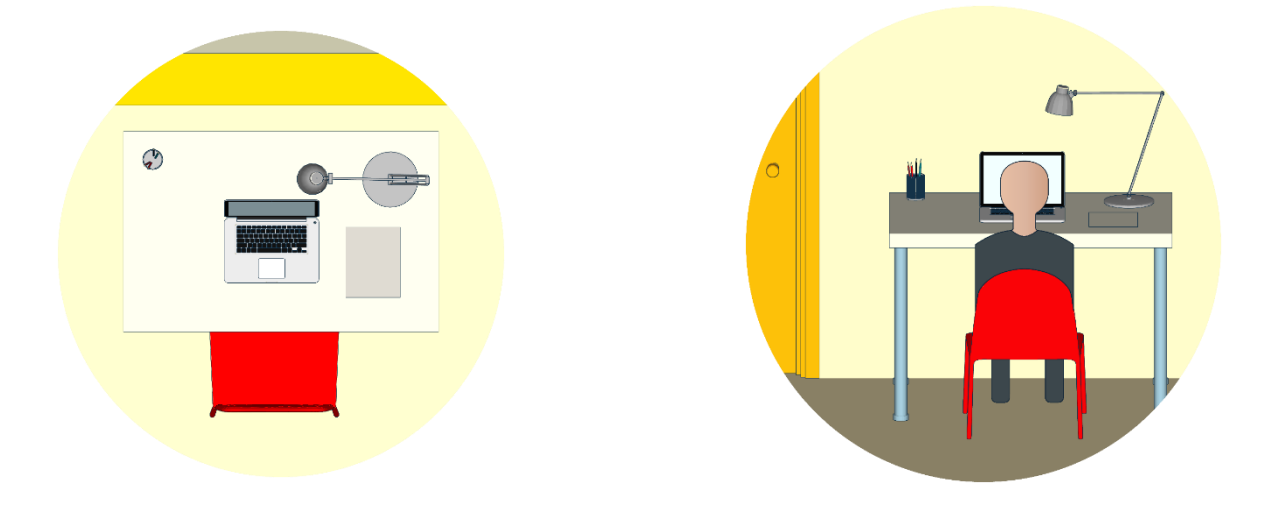

### Durante lo svolgimento del test:

- il dispositivo 1 e il dispositivo 2 dovranno essere collegati ad una presa di corrente per evitare che si spengano durante la prova
- la porta della stanza dovrà essere chiusa e dovrà rientrare nell'inquadratura del dispositivo mobile
- non puoi utilizzare nessun altro tipo di dispositivo e accessori come cuffie, auricolari o microfoni esterni
- Al fine di garantire il controllo delle attività svolte nel dispositivo 1 sul quale si svolge l'esame, è necessario che lo studente mantenga il suo desktop a schermo intero.

# Istruzioni per l'accesso e lo svolgimento della prova

### **CONNESSIONE ALLA SEDUTA**

- Lo studente e la Commissione si connettono alla videoconferenza pubblica su-ZOOM a loro assegnata a partire dalle **12.00** (fotocamera e microfoni disattivati) tramite il dispositivo 2. La suddivisione degli studenti nelle stanze sarà pubblicata nella sezione Iscriversi delle pagine dei corsi entro il **10 luglio 2025.**
- Il personale di vigilanza in videoconferenza pubblica, chiama lo studente da esaminare per numero di matricola e lo invita ad accedere ad una sessione secondaria riservata per il controllo del documento di identità.

### **RICONOSCIMENTO STUDENTE E VERIFICA AMBIENTALE**

Lo studente esaminando si connette alla videoconferenza riservata per il riconoscimento; lo studente deve essere munito di un documento di identità in corso di validità. Successivamente, una volta rientrato nella videoconferenza pubblica dovrà mostrare che nell'ambiente non ci sono suggeritori e/o ausili non autorizzati.

Al termine della verifica lascia il dispositivo 2 connesso alla ZOOM pubblica con solo videocamera attiva, che inquadra l'ambiente come indicato nelle istruzioni sopra riportate.

Lo studente si dovrà collegare dal dispositivo 1 (desktop o notebook alla pagina https://exam.net/ e attendere che i responsabili d'aula forniscano la chiave per accedere come di seguito dettagliato.

Una volta inserita la chiave esame lo studente avrà accesso alla prova e inizierà il countdown del tempo a disposizione. Trascorsi i 40 minuti previsti per lo svolgimento della prova il sistema chiuderà la sessione in automatico.

### **ISTRUZIONI PER ACCEDERE A EXAM.NET**

Exam.net funziona su ogni dispositivo; **PC, Mac, Chromebook e iPad**. Ciò vuol dire che puoi usare la piattaforma in ambienti diversi, con differenti hardware e/o sistemi operativi.

Puoi accedere ad un video in lingua inglese con sottotitoli in italiano che illustra la procedura di accesso e svolgimento della prova per lo studente accedendo a questo link: https://www.youtube.com/watch?v=vQ4eIBfViE4&t=2s

#### Accesso e svolgimento dell'esame

- Accedi al tool attraverso il link: <u>https://exam.net/</u>

Puoi cambiare la lingua del portale andando in fondo alla pagina

|       |      |       | FR   |     | π  | РТ   |       |        | Copyright © 2024 – Exam.net                     |
|-------|------|-------|------|-----|----|------|-------|--------|-------------------------------------------------|
| Intro | duci | il co | dicc | 000 | mo | forn | ito d | lal de | econto nolla casolla "Codico di accosso/Student |

 Introduci il codice esame fornito dal docente nella casella "Codice di accesso/Student exam key"

| S exam.net | Come funziona 👻 Prezzi | Utenti 🗸 | Risorse 🗸 | Chiave di accesso 🔿 ( | Registrati | Accesso<br>insegnanti |
|------------|------------------------|----------|-----------|-----------------------|------------|-----------------------|
|            |                        |          |           |                       |            |                       |

 Inseriti i dati richiesti: Nome, Cognome, Matricola Infostud e clicca su "Entra nella Prova/Fetch the exam"

|                                                                                                    | N/SC                                      |                                                     |                 | 1     |
|----------------------------------------------------------------------------------------------------|-------------------------------------------|-----------------------------------------------------|-----------------|-------|
| 11.3                                                                                                    |                                           |                                                     |                 |       |
| 1 N.                                                                                                    | F                                         | Studente                                            |                 |       |
| and the second                                                                                                 | KWGMT7                                    |                                                     | AGGIORNA        | C.    |
| -                                                                                                    | Leggi ulteriori informazioni sui nostri s | sistemi di prevenzione di cheatin                   | g               | 1. A. |
| -                                                                                                    | Nome                                      |                                                     |                 |       |
| 1                                                                                                    | Cognome                                   |                                                     |                 | -17   |
| And and a state of the local division of the local division of the local division of the local division of the | Numero di matricula/studente              |                                                     |                 | LP    |
| TT                                                                                                    | ENT                                       | RA NELLA PROVA                                      |                 |       |
| ENSU!                                                                                                    | Devi fornire delle informazioni pe        | ersonali. Leggi di più sul perché ci servono, clici | ca <u>qui</u> . |       |
| 1.113                                                                                                    | A DESCRIPTION                             | 111111                                              |                 |       |

- Dopo aver effettuato l'accesso vedrai comparire la scritta seguente "Inizia la prova/Begin exam" su cui dovrai cliccare.

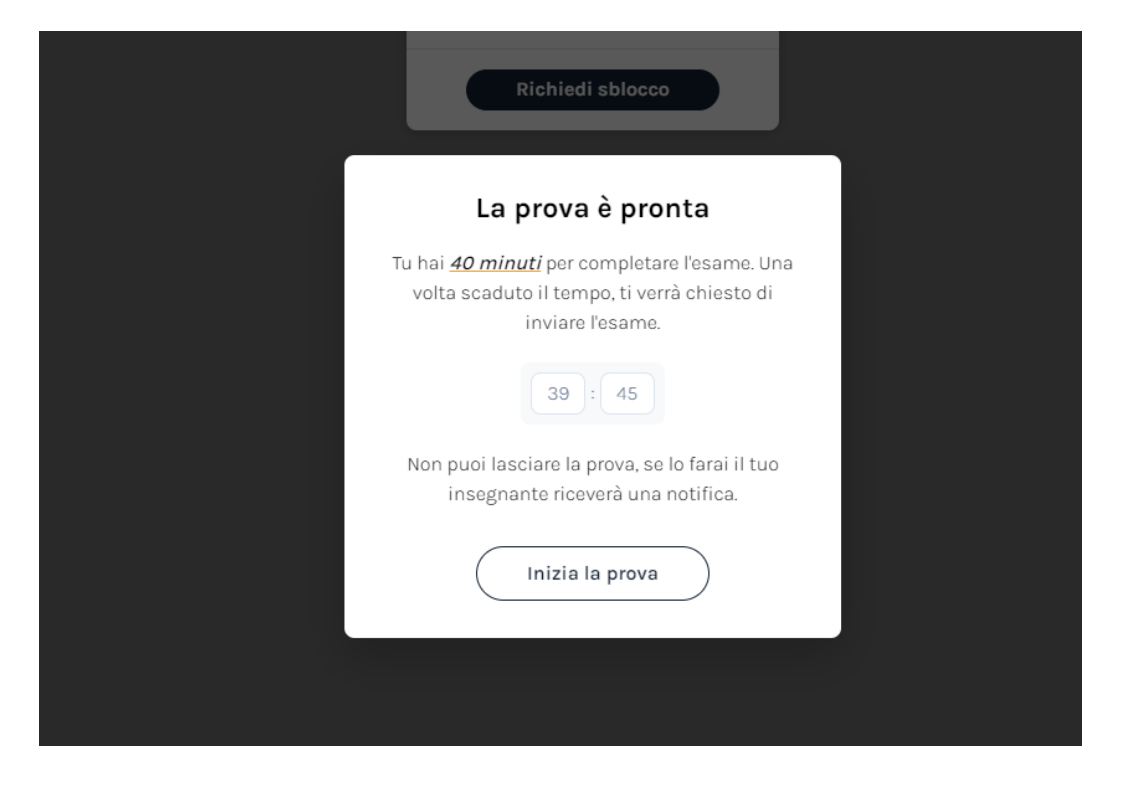

Attenzione: **durante l'esame non puoi disconnetterti da Exam.net:** l'eventuale riammissione nella sessione di esame dovrà essere effettuata dal docente, a fronte di una tua richiesta motivata.

La tua visualizzazione durante l'esame è la seguente:

- in alto a sinistra sono presenti due pulsanti: "Chat insegnanti" e "Invia la prova". Durante l'esame potrai inviare un breve testo al docente mediante il testo "Chat insegnanti". Cliccando sul pulsante compare una icona chat che potrai collocare in qualsiasi posizione nella pagina per poter inviare brevi messaggi al docente durante l'esame.

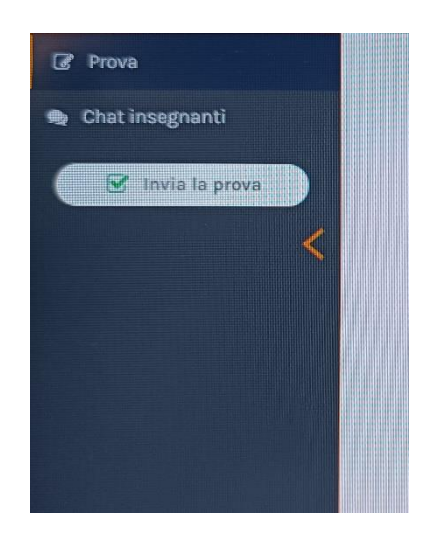

 nella schermata centrale vedrai il compito con tutte le domande. Una volta che avrai risposto alla domanda il testo verrà oscurato. Per tornare sulla domanda ed eventualmente modificare la risposta sarà sufficiente andarci sopra con il mouse.

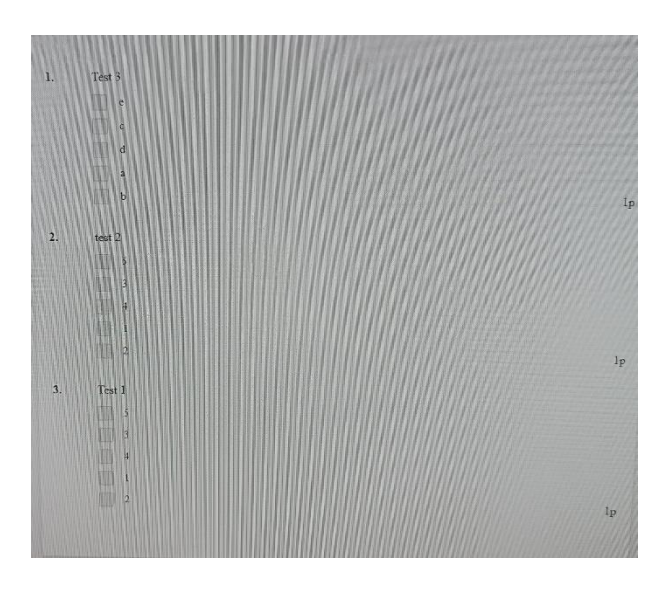

- In basso a destra è visualizzato il timer con il tempo rimanente alla fine della prova

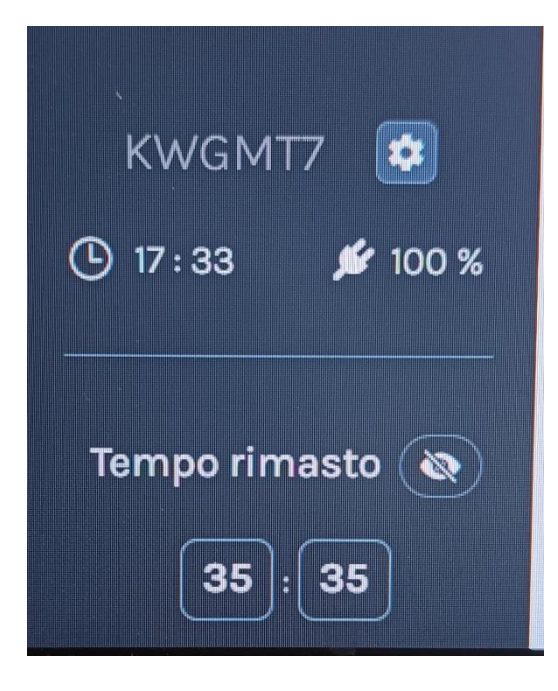

Attenzione: non usare il tasto tab per passare da una finestra all'altra ma solo il mouse.

Se hai terminato, clicca su "Invia esame".

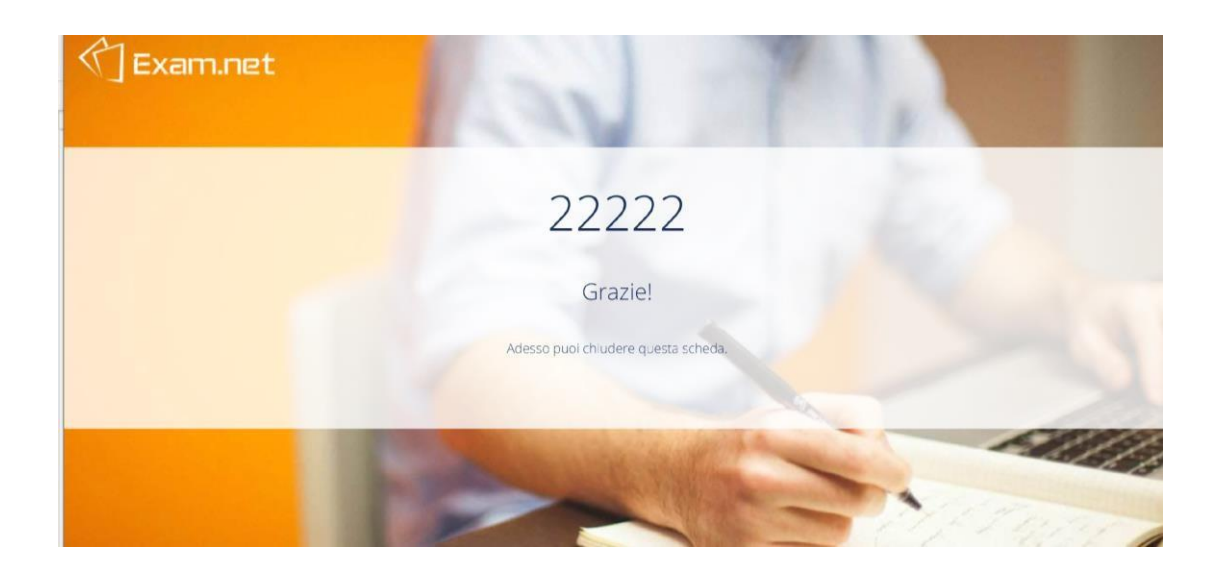

Il docente riceve il compito. L'esame è terminato.

#### Cosa succede se esci dalla finestra di Exam.net durante l'esame?

Se durante l'esame esci dalla finestra di Exam.net vieni bloccato e devi fornire una motivazione al docente per continuare a svolgere l'esame. L'evento rimane tracciato nel folder del docente.

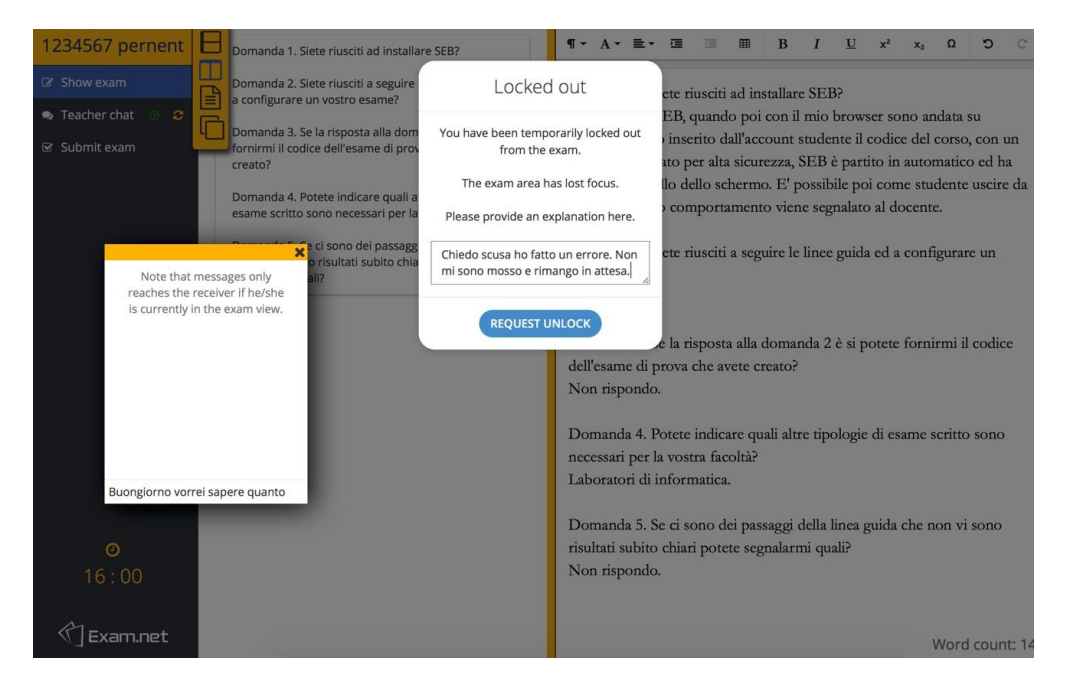

Fornita una breve motivazione dovrai cliccare su "Request Unlock/Richiedi sblocco".

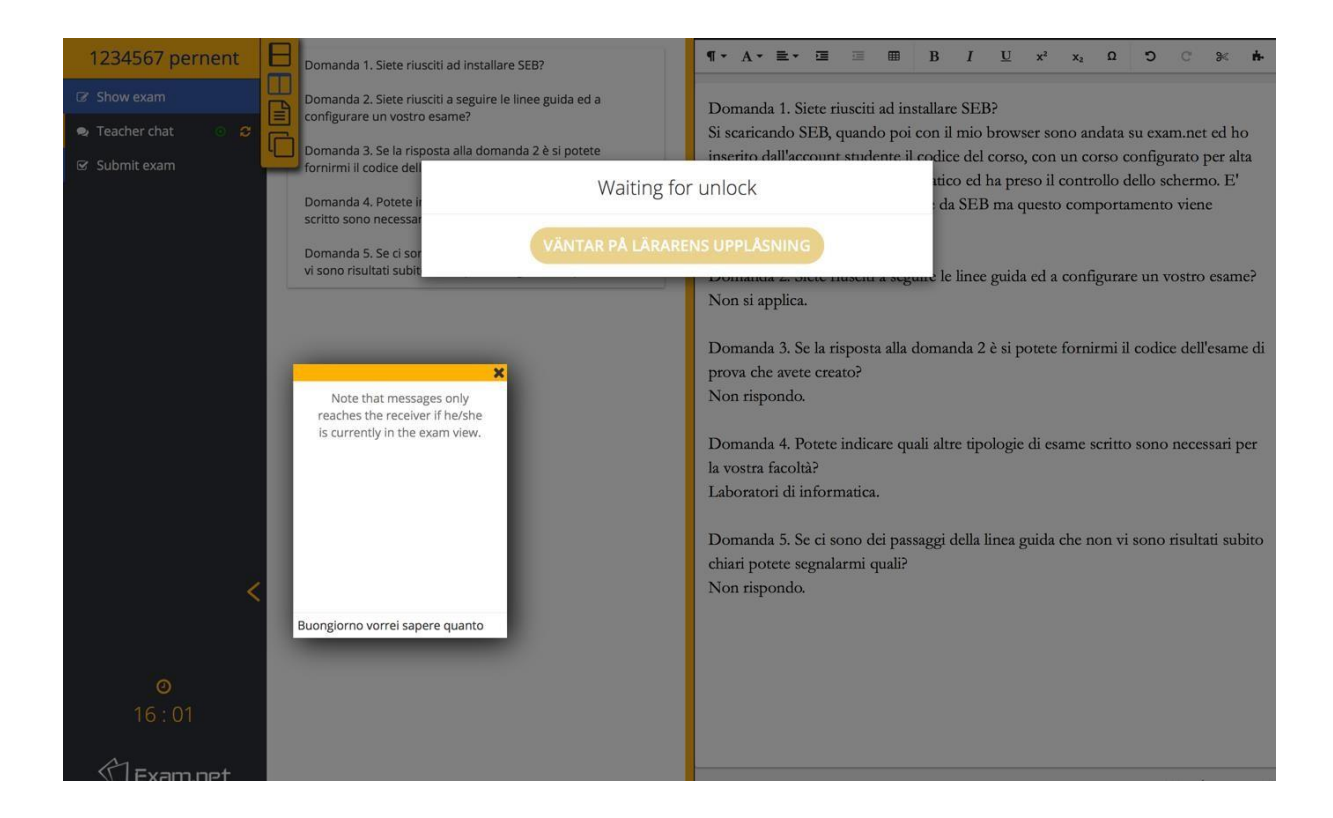

Il docente dovrà sbloccare il tuo status perché tu possa continuare l'esame.